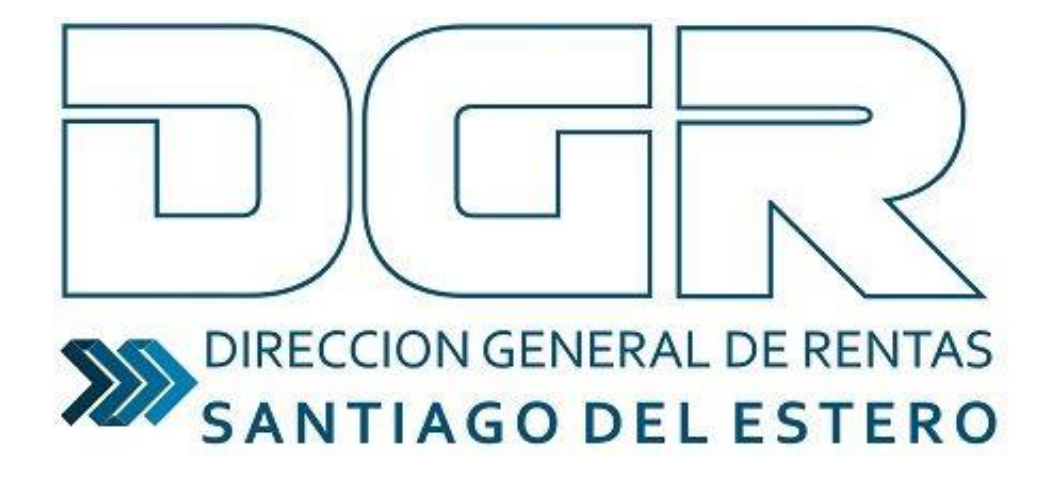

Pago electrónico

# TUTORIAL

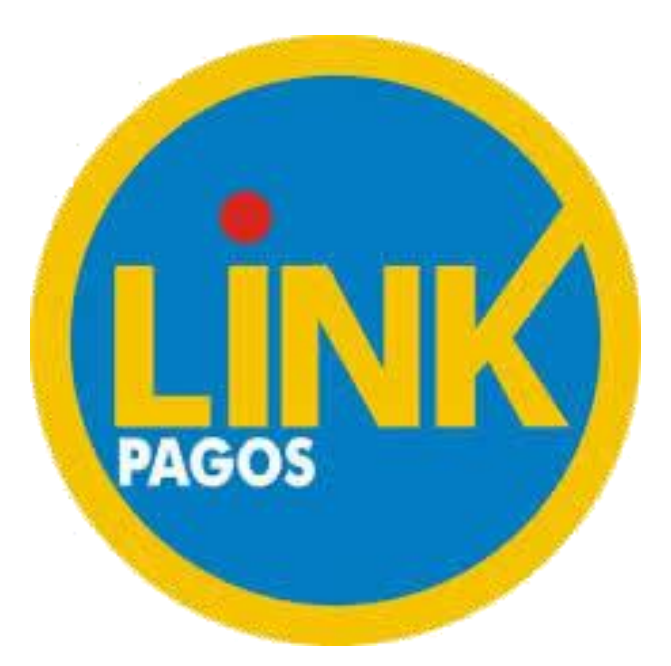

#### **INGRESO AL SISTEMA**

1) Para ingresar al sistema, deberá dirigirse a la web del organismo (<u>www.dgrsantiago.gob.ar</u>), opción "DGR ONLINE".

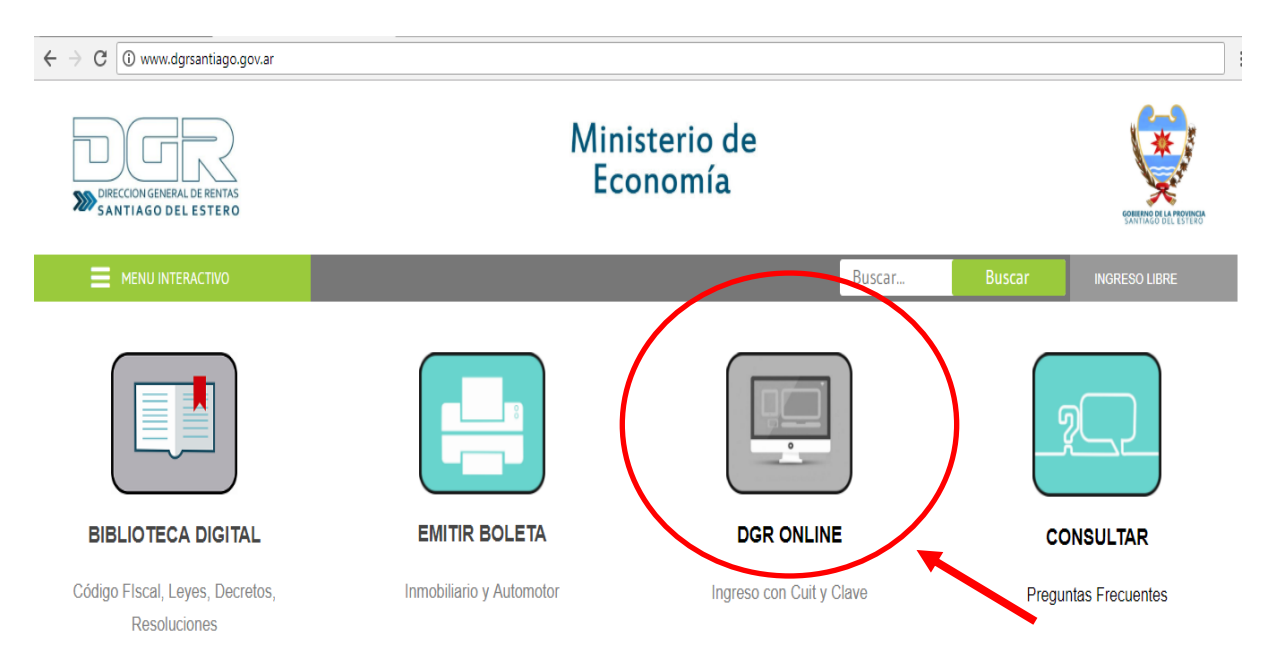

#### 2) Ingresar con CUIT y CLAVE FISCAL del contribuyente.

| DIRECCION GENERAL DE RENTAS<br>SANTIAGO DEL ESTERO |                                                                                                  |
|----------------------------------------------------|--------------------------------------------------------------------------------------------------|
| Bienvenido a DGR Online                            |                                                                                                  |
|                                                    | Usted estă accediendo desde: 190.151.172.221<br>Usuario (CUIT/CUIL):<br>Contraseña:<br>Confirmar |

## 3) ¿CÓMO GENERO LA BOLETA DE PAGO?

- Acceder al Módulo/Solapa correspondiente en función de lo que necesite pagar: un período/cuota o anticipo de un impuesto o concepto (ejemplo: Plan de Pagos anticipo/cuotas).
- Buscar la opción de la Aplicación que permite Generar y/o emitir Boleta de Pago.
- Seleccionar la forma de pago "Link pagos".

#### ¡Para tener en cuenta!

- El Código de Pago Electrónico varía dependiendo lo que va abonar, puede ser: CUIT, un Número de Plan de Pago o una Identificación, entre otros.
- La deuda generada estará disponible en la Red Link hasta la fecha de pago ingresada. Si la misma no es abonada hasta la fecha seleccionada, deberá generar nuevamente la deuda.
- Una vez generado el código de pago electrónico, podrá realizar el pago a través de home banking o mediante cajero automático.
- La cuenta que elija para abonar el impuesto puede ser propia o de un tercero.

# A continuación se explicará, a modo de ejemplo, cómo pagar período de un Impuesto (IIBB) y cuota de un Plan de Pago.

**3.1)** Para pagar una boleta de un determinado Impuesto, de Ingresos Brutos, por ejemplo:

• Ingresar a la Solapa "Fénix – Ingresos Brutos".

| Sistema de Co                         | ontribuyentes                             |                         |    |              | Rentas                                        |
|---------------------------------------|-------------------------------------------|-------------------------|----|--------------|-----------------------------------------------|
| Mis Impuestos 🔻                       |                                           | 3 21 3, 1               | ų. | NOTE 1       |                                               |
| Pago por CBU                          | Génesis                                   | Fénix - Ingresos Brutos |    | Mis Trámites | Moratoria - Planes de<br>facilidades de Pagos |
| Rentas O<br>Dirección General de Rent | <b>nline</b><br>as de Santiago del Estero |                         |    |              |                                               |

• Seleccionar "Mi Cuenta".

| Sistema de C                          | ontribuyentes |                         |              | Rentas                                        |
|---------------------------------------|---------------|-------------------------|--------------|-----------------------------------------------|
| Mis Impuestos 🔻                       |               | ALC: NO DEC             | and the set  |                                               |
| Pago por CBU                          | Génesis       | Fénix - Ingresos Brutos | Mis Trámites | Moratoria - Planes de<br>facilidades de Pagos |
| Menú                                  |               |                         |              |                                               |
| Pagos Únicos y<br>Definitivos         | Fénix - Ing   | resos Brutos            | 5            |                                               |
| Declaración Jurada                    |               |                         |              |                                               |
| Pagos a Cuenta                        |               |                         |              |                                               |
| Vi Cuent@                             |               |                         |              |                                               |
| Retenciones Sufridas                  |               |                         |              |                                               |
| Qué me ha Percibido<br>FÉNIX???       |               |                         |              |                                               |
| Anticipo Siembra y<br>cosecha de Soja |               |                         |              |                                               |
|                                       |               |                         |              |                                               |

Podrá visualizar los períodos devengados y sus correspondientes saldos.

 Hacer clic sobre la opción "Realizar Pago", para confeccionar la Boleta de pago.

| Sistema de C                  | ontri    | buyer       | ntes               |                    |                 |             | Rentas           |
|-------------------------------|----------|-------------|--------------------|--------------------|-----------------|-------------|------------------|
| Mis Impuestos 🔻               |          |             |                    |                    |                 |             |                  |
| Pago por CBU                  | Fénix    | Fondo de Re | ep.Social G        | énesis             | Fénix - Ingreso | s Brutos    | Mis Trámites     |
| Menú                          | Mi C     | uent@       |                    |                    |                 |             |                  |
| Pagos Únicos y<br>Definitivos | Período: |             | ño: 0 Bus          | car                |                 |             |                  |
| Declaración Jurada            | Saldo de | Realiza     |                    |                    |                 |             |                  |
| Pagos a Cuenta                | Saldo a  | favor del c | ontribuyente: 0,00 | * Este saldo se us | ará como crédit | o en períod | os subsiguientes |
| Mi Cuent@                     | Año      | Período     | Concepto           |                    | Saldo           |             |                  |
| Retenciones Sufridas          | 2009     | 2           | PERIODO 2/2009     |                    | 0,00            |             |                  |
| Qué me ha Percibido           | 2009     | 3           | PERIODO 3/2009     |                    | 0,00            |             |                  |
| Anticipo Siembra y            | 2009     | 4           | PERIODO 4/2009     |                    | 0,00            |             |                  |
| cosecha de Soja               | 2009     | 5           | PERIODO 5/2009     |                    | 1372,42         |             |                  |
|                               | 2009     | 6           | PERIODO 6/2009     |                    | 2069,22         |             |                  |
|                               | 2010     | 1           | PERIODO 1/2010     |                    | 1460,03         |             |                  |
|                               | 2010     | 2           | PERIODO 2/2010     |                    | 546,51          |             |                  |
|                               | 2010     | 3           | PERIODO 3/2010     |                    | 680,88          |             |                  |
|                               | 2010     | 4           | PERIODO 4/2010     |                    | 0,00            |             |                  |
|                               | 2010     | 5           | PERIODO 5/2010     |                    | 0,00            |             |                  |
|                               | 2010     | 6           | PERIODO 6/2010     |                    | 0,00            |             |                  |
|                               | 2011     | 1           | PERIODO 1/2011     |                    | 0,00            |             |                  |
|                               | 2011     | 2           | PERIODO 2/2011     |                    | 0,00            |             |                  |
|                               | 2011     | 3           | PERIODO 3/2011     |                    | 0,00            |             |                  |
|                               | 2011     | 4           | PERIODO 4/2011     |                    | 0,00            |             |                  |
|                               |          |             |                    |                    |                 |             |                  |

- Seguir el Procedimiento para la confección e impresión de **Boleta de Pago:**
- **1.** Agregar el/los períodos adeudados que desea abonar.

El sistema le brindará la posibilidad de añadir cada ítem en forma individual o la totalidad de los períodos, haciendo clic en

el botón 🖾 Agregar todos a la boleta de pago.

- 2. Ingresar la fecha deseada de pago.
- 3. Por último, seleccionar la forma de pago, y elegir la opción "LINK PAGOS".

Luego, deberá hacer clic en el botón 🖼 Recalcular y para confirmar la operación presione "Aceptar".

| Meetin           | Confección de Boleta de Pago                                                                                                    |                                                                                      |
|------------------|----------------------------------------------------------------------------------------------------|--------------------------------------------------------------------------------------|
| Children I.      | >> Deudas Pendientes                                                                                                    |                                                                                      |
| dithensi         | Q 2007 C                                                                                                    | 🎿 derstar findes a in boleta de uno                                                  |
| aración Arada    | Año Período Vencimiento Coocepte                                                                                                    | Saldo / Honto a pagar                                                                |
| n n Caenta       | 2017 \$ 13/11/2017 Periodos / Anticipos                                                                                                    | #12,05 Bacepac                                                                       |
| entê             | 2017 3 17/07/2017 Periodos / Anticipos                                                                                                    | \$30.38 Asteoar                                                                      |
| animer Setting   | 2017 2 19/05/2017 Feriodos / Anticipoc                                                                                                    | sos.as bacenac                                                                       |
| me ha Percibilit | 2017 1 13/03/2017 Periodos / Anticipes                                                                                                    | 205.95 Ascedar                                                                       |
|                  |                                                                                                    |                                                                                      |
|                  | Ingrese fecho de page: 11/06/2016 2018 2018<br>Ingrese forma de page: 19/06/2018 2018<br>Enectron<br>Enectron<br>Enectron                                                                                                    | Datar Index                                                                          |
|                  | Ingrese fecho de page: 11/06/2016 @ 2018<br>Ingrese forma de page: EPECTIVO *<br>EPECTIVO *<br>EDEVOS<br>EDEVOS<br>Deudes Seleccionadas para Pagar Ario Periodo Co                                                                                                    | Dular<br>Del Dular Jodes<br>eccepto Importe Descuento Recargo A Pagar Quilar         |
|                  | Ingrese fecho de page: 11/06/2018 2000 8 mm<br>Ingrese forma de page: 19/06/2018 2000 8 mm<br>PRCTIVO *<br>PRCTIVO *<br>PRCTIVO | Datar Jodda<br>Bill Datar Jodda<br>eccepto Importe Descuento Recargo A Pagar Quillar |
|                  | Ingrese fecho de page: 14/06/2018 20 1 and<br>Ingrese forma de page: 19/06/2018 20 1 and<br>EricCT2/0<br>Bonos<br>Deudes Seleccionadas para Pagar Ario Periodo Co<br>Fecha de page: 15/06/2018<br>Hosto a pagar: 8,00                                                                                                    | Datar Joba<br>eccepto Importe Descuento Recargo A Pagar Quillar                      |

 A continuación, le aparecerá la siguiente pantalla, donde podrá observar el detalle de la operación generada para pago electrónico link.

| Sistema de C                          | Contribuyentes                                       |                    |                              | entas                              |                                               |
|---------------------------------------|------------------------------------------------------|--------------------|------------------------------|------------------------------------|-----------------------------------------------|
| 4is Impuestos 🔹                       |                                                      | AND ALL PROPERTY.  | 20080108000                  |                                    |                                               |
| Pago por CBU                          | Fénix - Fondo de Rep.Social                          | Génesis            | Férix - Ingresos Brutas      | Mis Travitas                       | Roratoria - Planes de<br>Facilidades de Pagos |
| Henú                                  | Pago Electrónico Link                                |                    |                              |                                    |                                               |
| Pagos Únicos y<br>Definitivos         | Alta de deuda en Red Link ma     Detallo de Rago Eli | ázada exilosamente | (0100                        |                                    |                                               |
| Declaración Jurada                    | Fecha de Pago:                                       | ectronico 2767.    | 10/00/2010                   | -                                  |                                               |
| Pagos a Cuenta                        | Forma de Pago:                                       |                    | Link Pagos                   | 6.200                              |                                               |
| Ni Cuent®                             | Código de Pago Electrónico                           |                    | 20123456788                  |                                    | <b>9</b>                                      |
| Retenciones Sufridas                  | Código de operación:                                 |                    | 104/01                       |                                    | <u>/</u>                                      |
| Qué me ha Percibido<br>FÉNIX?!?       |                                                      |                    |                              |                                    |                                               |
| Anticipo Siembra y<br>cosecha de Soja | Débitos Seleccionados                                |                    | Año Período Capita<br>2017 1 | al ingresado Descuen<br>205,95 0,0 | to Recargos A pagar<br>00 64,87 270,82        |
|                                       | Monto a Pagar:                                       |                    | 270,82                       |                                    |                                               |
|                                       | Valver Ayuda                                         |                    | Imprimir I                   | Detaile de Pago                    | ) +                                           |

**<u>Nota</u>:** Si la operación se concretó con éxito, aparecerá la siguiente leyenda: *"Alta de deuda en Red Link realizada exitosamente".* 

• Para visualizar el detalle del pago o imprimir la Boleta Pago Link, presionar el ícono de la impresora y a continuación se siguiente desplegará boleta el formato: una con

| SANTIAGO DEL                                                                                                    | DE RENTAS<br>ESTERO                                                                                                    | MINISTERIO DE<br>SANTIAGO DEI<br>Alta de deuda en lín           | ECONOMÍA<br>L ESTERO                                                                                                    | Fecha de Emisión:<br>Hora de Emisión: | 13/06/2018 |
|----------------------------------------------------------------------------------------------------|----------------------------------------------------------------------------------------------------|-----------------------------------------------------------------|----------------------------------------------------------------------------------------------------|---------------------------------------|------------|
| Nº de Referenci<br>Vencimiento:<br>Forma de pago:                                                                                                    | a: 0011111111-1<br>15/06/2018<br>Link Pagos                                                                                                    |                                                                 | in - Enix Fagos                                                                                                    |                                       | 10.06.70   |
| Impuesto: INGRE                                                                                                    | SOS BRUTOS                                                                                                    |                                                                 |                                                                                                    |                                       |            |
| Objeto Imponible:                                                                                                    | 20-12345678-8 Apellido                                                                                                    | y Nombre Pérez. Juan                                            |                                                                                                    |                                       |            |
| Periodos / Anticip                                                                                                    | pos correspondiente al                                                                                                    | Período Nº: 1 del Año: 2017                                     |                                                                                                    | s                                     | 27         |
| Capital \$ 205.95                                                                                                    |                                                                                                    | Interés por Mora \$ 64.87                                       |                                                                                                    |                                       |            |
| Este documento no e                                                                                                    | s válido como comprobent                                                                                                    |                                                                 | Total a Pagar:                                                                                                    | \$                                    | 270.82     |
| BILLS                                                                                                    | and the set of set of                                                                                                    |                                                                 |                                                                                                    |                                       |            |
| Código Para Page<br>Impuesto: INGRESO<br>Código de operación<br>Importe de operación                                                                                                    | D Electrónico: 2012<br>S BRUTOS<br>: 104/01<br>: \$ 270.82                                                                                                | 23456788                                                        | 8044040100278723                                                                                                    | 1186000010000027082                   | 000007     |
| Código Para Page<br>Impuesto: INGRESO<br>Código de operación<br>Importe de operación<br>Seguir estos PA                                                                                                    | D Electrónico: 2012<br>S BRUTOS<br>: 104/01<br>:: \$ 270.82<br>SOS:                                                                                       | 23456788                                                        | 8044040100278723                                                                                                    | 1186000010000027082                   | 000007     |
| Código Para Page<br>Impuesto: INGRESO<br>Código de operación<br>Importe de operación<br>Seguir estos PA<br>Para Home Bankin                                                                                                    | D Electrónico: 2012<br>S BRUTOS<br>: 104/01<br>:: \$ 270.82<br>SOS:<br>ng:                                                                                | 23456788<br>Para                                                | 8044040100278723                                                                                                    | 1186000010000027082                   | 000007     |
| Código Para Page<br>Impuesto: INGRESO<br>Código de operación<br>Importe de operación<br>Seguir estos PA<br>Para Home Bankin<br>1. Ingresar a la opción f<br>2. Selecionar el Rubro<br>3. Seleccionar el el EN<br>4. Ingresar el código Lin<br>5. Accorrecto | D Electrónico: 2012<br>S BRUTOS<br>: 104/01<br>:: \$ 270.82<br>SOS:<br>ng:<br>MGAR<br>Impuestos Provinciales"<br>TE: "Santiago del Estero - D<br>k (CUIT) | 23456788<br>Para (<br>1. Sele<br>2. Sele<br>3. Sele<br>4. Ingre | 8044040100278723<br>B044040100278723<br>Cajero Automático:<br>ccionar Link Pagos<br>cionar Pagos de impuesto<br>coionar Rubro: 07 Impuesto<br>coionar Rubro: 07 Impuesto<br>sar el código Link (CUIT)<br>pran | t186000010000027082                   | 000007     |

*¡IMPORTANTE!* El código de pago electrónico será la CUIT.

### **3.2)** En el caso de que sea un concepto **"Plan de Pago":**

• Seleccionar "Emisión de Cuota", de la cuota correspondiente:

| Sistema de Co                       | ontribuyen            | ites           |                    |                                               | K       | entas      |               |
|-------------------------------------|-----------------------|----------------|--------------------|-----------------------------------------------|---------|------------|---------------|
| Mis Impuestos 🔻                     |                       |                |                    |                                               |         |            |               |
| Pago por CBU                        | Domicilio Fiscal Elec | trónico        | Génesis            | Moratoria - Planes de<br>facilidades de Pagos |         |            |               |
| Menú                                | Mis Planes            |                |                    | -                                             |         |            |               |
| Carga Deudas para<br>PLANES DE PAGO | Mis Planes Esp        | peciales WE    | В                  |                                               |         |            |               |
| Confección de<br>PLANES DE PAGO     | Apellido y Nombre     | o Razón Social |                    |                                               |         |            | 1             |
| Mis Planes                          | Nro. de Formulario    |                |                    | Buscar                                        |         |            |               |
|                                     |                       |                |                    |                                               |         |            |               |
|                                     | Nro.Formulario        | Formalizado    | Impuesto           | Total                                         | Estado  | Formulario | Emisión Cuota |
|                                     | 30000341718           | 11             | INMOBILIARIO RURAI | L 1.512.363,77                                | Vigente |            |               |

• Luego, presionar el ícono impresora o "Cuota cancelatoria", según lo que desee pagar:

| Carga Deudas para | Mis Plan   | es Especiale   | es WEB     |              |                 |                    |
|-------------------|------------|----------------|------------|--------------|-----------------|--------------------|
| PLANES DE PAGO    | Cuit       |                |            |              |                 |                    |
| PLANES DE PAGO    | Apellido y | Nombre o Razór | Social     |              |                 |                    |
| Mis Planes        | Nro. Form  | ulario         | 30000      | )341718      |                 |                    |
|                   | Impuesto   |                | INMO       | BILIARIO RUF | RAL             |                    |
|                   | Guata      | Manatastasta   | Marita     | Catala.      | Facility Courts |                    |
|                   | Anticipo   | 14/10/2019     | F07 070 00 | IMPLITADA    | Emision Cuota   |                    |
|                   | Anticipo   | 14/12/2018     | 527.273,32 | IMPUTADA     |                 |                    |
|                   | 1          | 18/01/2019     | 179.272,93 | IMPUTADA     |                 |                    |
|                   | 2          | 11/02/2019     | 179.272,93 | IMPUTADA     |                 |                    |
|                   | 3          | 11/03/2019     | 179.272,93 | IMPUTADA     |                 |                    |
|                   | 4          | 10/04/2019     | 179.272,93 | IMPUTADA     |                 | _                  |
|                   | 5          | 10/05/2019     | 179.272,93 | IMPUTADA     |                 |                    |
|                   | 6          | 10/06/2019     | 179.272,93 | IMPUTADA     |                 | +                  |
|                   | 7          | 10/07/2019     | 179.272,93 | IMPUTADA     |                 |                    |
|                   | 8          | 12/08/2019     | 179.272,93 | PENDIENTE    |                 | Cuota Cancelatoria |
|                   | 9          | 10/09/2019     | 179.272,93 |              |                 |                    |
|                   |            |                |            |              |                 |                    |

A continuación se despliega esta pantalla, donde deberá elegir • la opción "Link Pagos".

| Pago por CBU                        | Domicilio Fiscal Electrónico | Génesis            | Moratoria - Planes de<br>facilidades de Pagos |
|-------------------------------------|------------------------------|--------------------|-----------------------------------------------|
|                                     |                              |                    | nuclidades de l'agos                          |
| Menú                                | Mis Planes - Emisión         | de Cuotas Cancelat | oria                                          |
|                                     | Plan de Pago Nº de formulari | io: 30000341718    |                                               |
| Carga Deudas para<br>PLANES DE PAGO | Titular:                     | BERMEJO ALICIA BE  | ATRIZ                                         |
| Confección de<br>PLANES DE PAGO     | Emisión de cuotas            |                    |                                               |
| Mis Planes                          | Nº de cuota a emitir:        | 8                  |                                               |
|                                     | Importe:                     | 928.447,75         |                                               |
|                                     | Forma de Pago                | Link Pagos 🔻       |                                               |
|                                     | Fecha de pago:               | Efectivo<br>Cheque |                                               |
|                                     | Emitir Cerrar                | Ve Link Pagos      |                                               |
|                                     |                              |                    |                                               |

Luego, le aparecerá el siguiente recuadro, donde podrá observar el detalle de la operación generada para pago electrónico link.

| Sistema de C                                                                         | Contribuyentes                                                                                                    |                                                                                                    |                                                                                                    | Rentas        |                              |
|--------------------------------------------------------------------------------------|----------------------------------------------------------------------------------------------------|----------------------------------------------------------------------------------------------------|----------------------------------------------------------------------------------------------------|---------------|------------------------------|
| Mis Impuestos 🔻                                                                      |                                                                                                    | BERMEJO ALICI/                                                                                                    | A BEATRIZ                                                                                                    |               | <u>Cerrar sesión</u>         |
| Pago por CBU                                                                         | Domicilio Fiscal Electrónico                                                                                                    | Génesis                                                                                                    | Moratoria - Planes de<br>facilidades de Pagos                                                                  |               |                              |
| Menú                                                                                 | Pago Electrónico Link                                                                                                    |                                                                                                    |                                                                                                    |               |                              |
| Carga Deudas para<br>PLANES DE PAGO<br>Confección de<br>PLANES DE PAGO<br>Mis Planes | Alta de deuda en Red Link rez     Alta de deuda en Red Link rez     Detalle de Pago Ele Impuesto:     Forma de Pago:     Forma de Pago:     Código de Pago Electrónico     Código de operación:     Débitos Seleccionados | alizada exitosamente<br>ectrónico 312862<br>:<br>:<br>:<br>:<br>:<br>:<br>:<br>:<br>:<br>:<br>:<br>:<br>:<br>:<br>:<br>:<br>:<br>:<br>: | 197<br>PLAN DE PAGO<br>10/03/2020<br>Link Pagos<br>30000244019<br>100/01<br>Total de Recargo: A p<br>0,00 9277 | Regar<br>9,20 |                              |
|                                                                                      | Monto a Pagar:                                                                                                    |                                                                                                    | 92.779,20                                                                                                    |               |                              |
|                                                                                      | Volver Ayuda                                                                                                    |                                                                                                    | Imprimir Detalle de Pa                                                                                         | go            |                              |
| Versión 1.0                                                                          |                                                                                                    |                                                                                                    |                                                                                                    |               | Versión del framework: 0.8.5 |
|                                                                                      |                                                                                                    |                                                                                                    |                                                                                                    |               |                              |

**Nota:** Si la operación se concretó con éxito, aparecerá la siguiente leyenda: "Alta de deuda en Red Link realizada exitosamente".

 Para visualizar el detalle del pago o imprimir la Boleta Pago Link, presionar el ícono de la impresora y a continuación se desplegará una boleta con el siguiente formato:

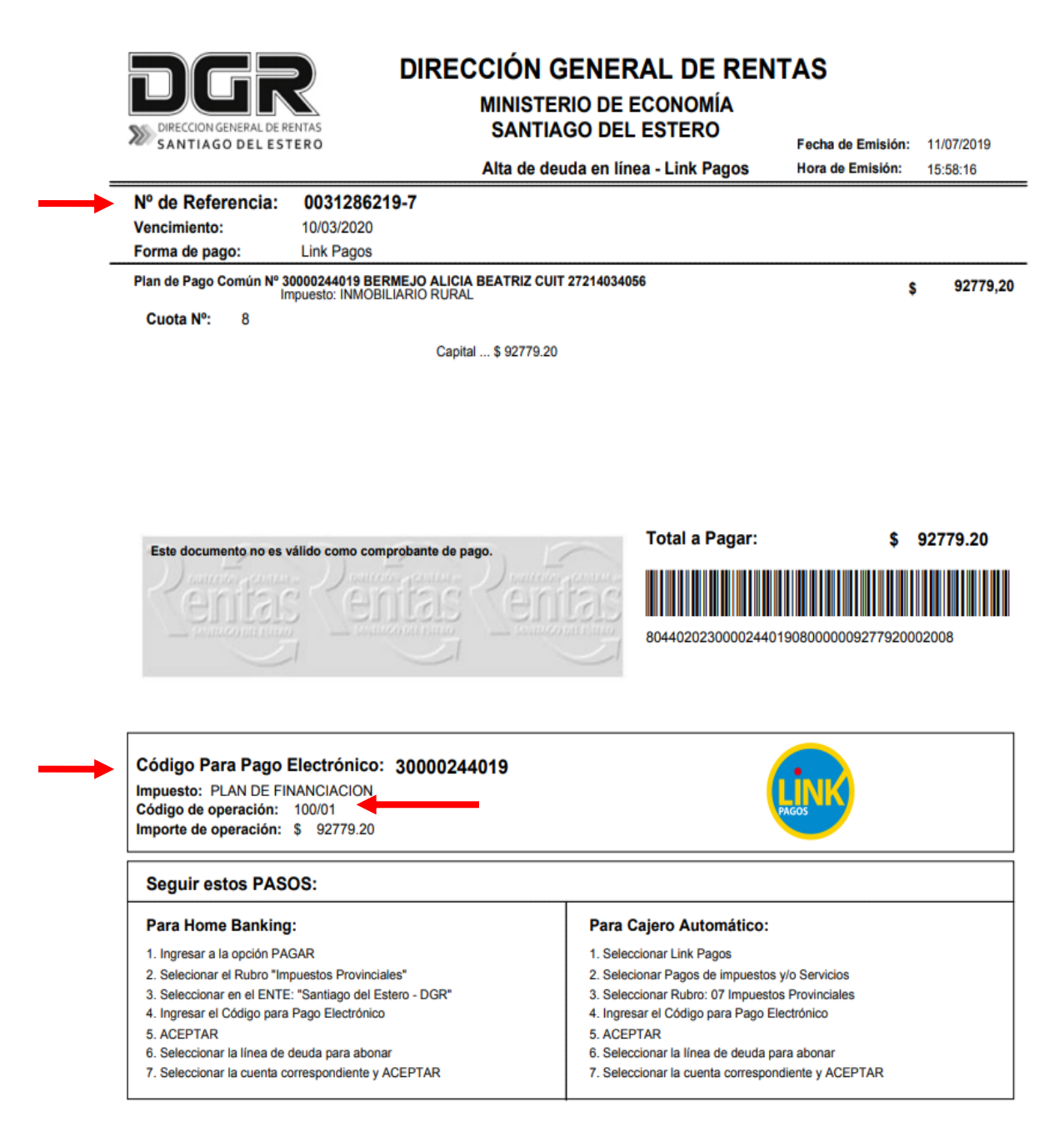

## *¡IMPORTANTE!* El código de pago electrónico será el Número de Plan de Pago.

# ¿Cómo realizo un pago a través de Link?

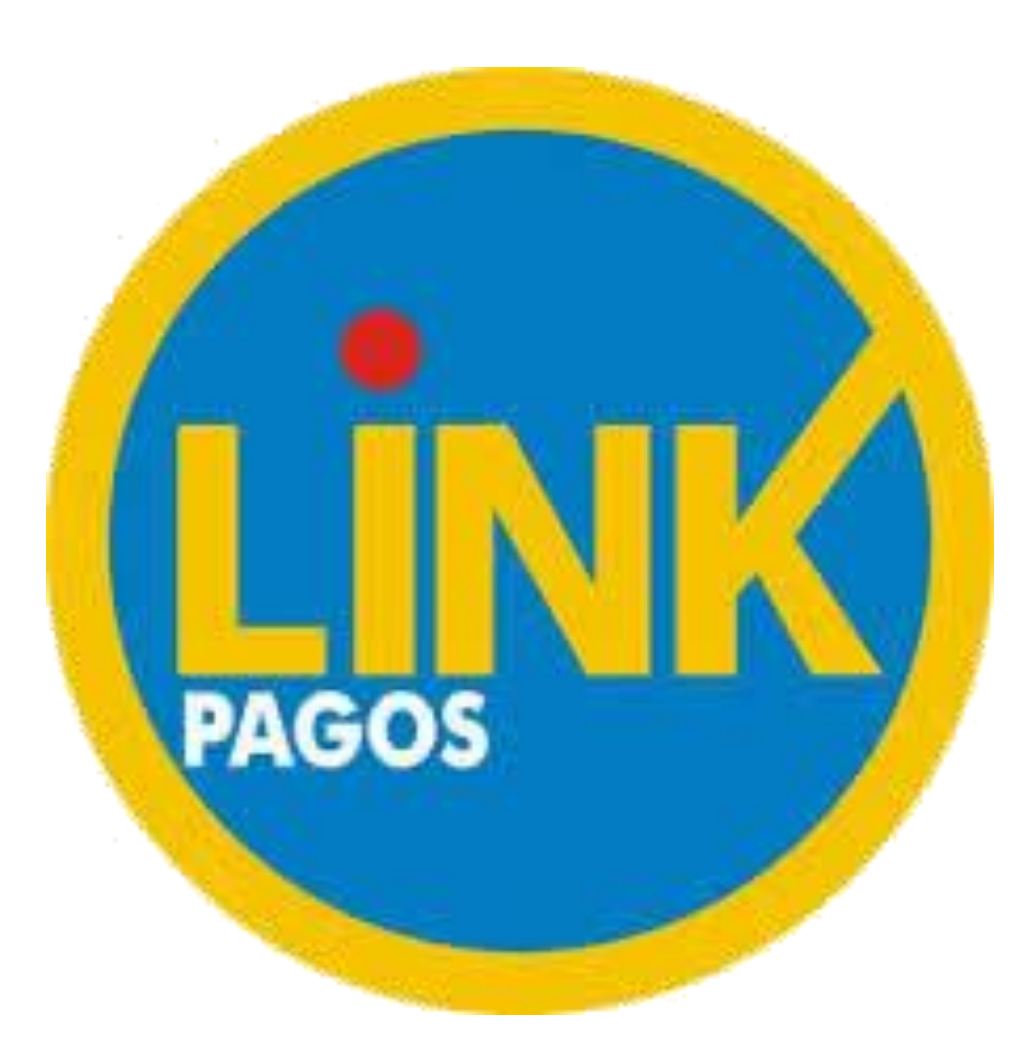

A) El pago a través de RED LINK, se realiza vía internet, por medio del servicio de "Home Banking" o "Banca Empresas".

Para ello, deberás dirigirte a la página del Banco y luego hacer clic en la sección "**Home Banking**", opción "**INGRESAR**", si se trata de personas humanas; si el contribuyente fuese una persona jurídica, deberá dirigirse a la sección "**Banca Empresas**".

**Nota:** También podrás realizar el pago a través de los cajeros automáticos de la Red Link.

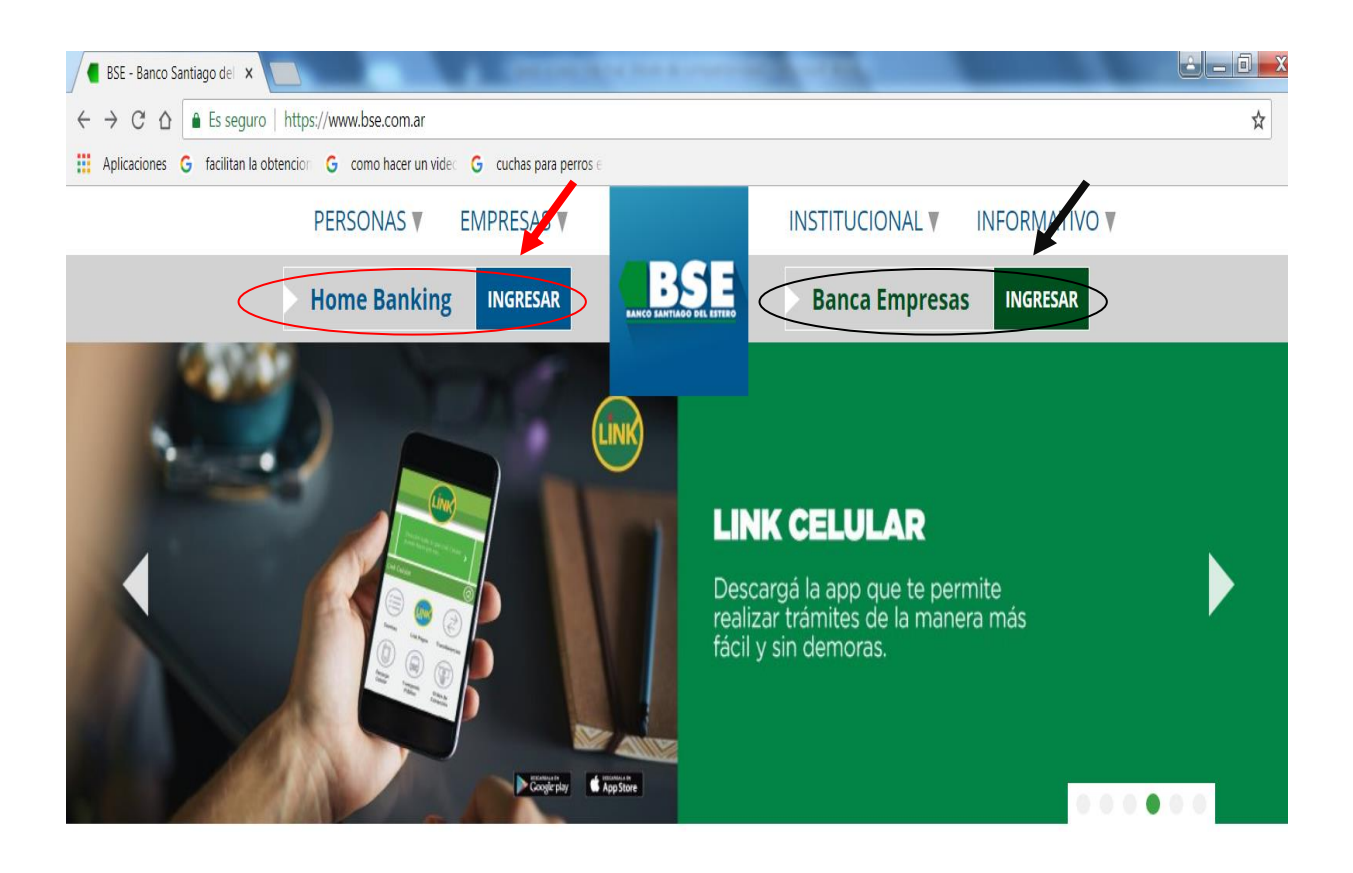

**B)** A continuación, deberás ingresar el **USUARIO** y la **CONTRASEÑA**; lo cual debe ser generado previamente.

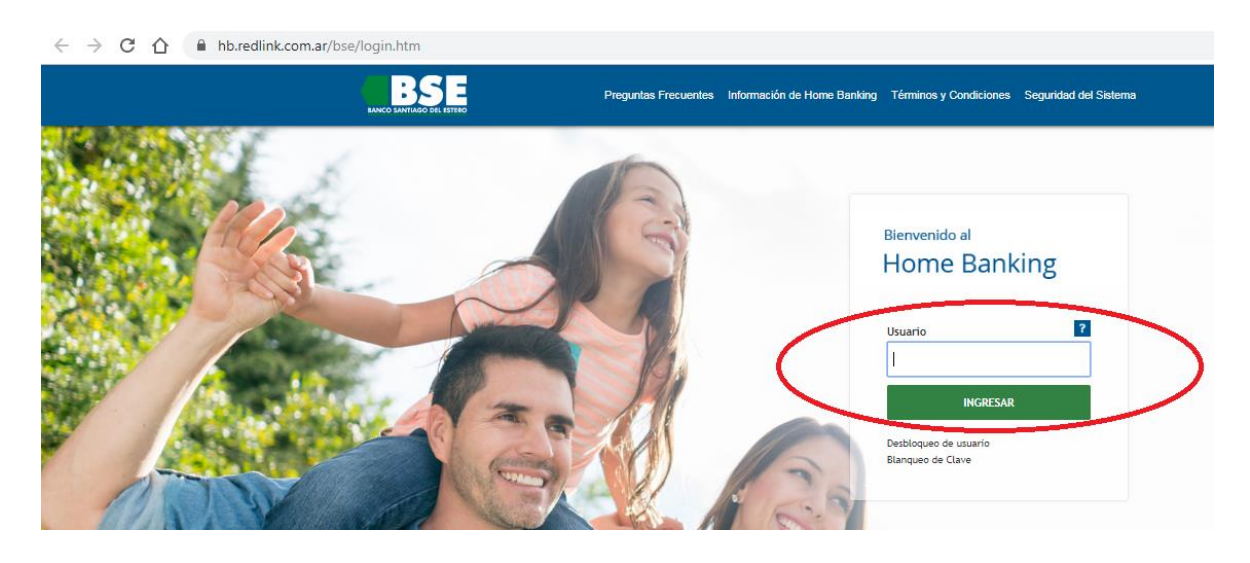

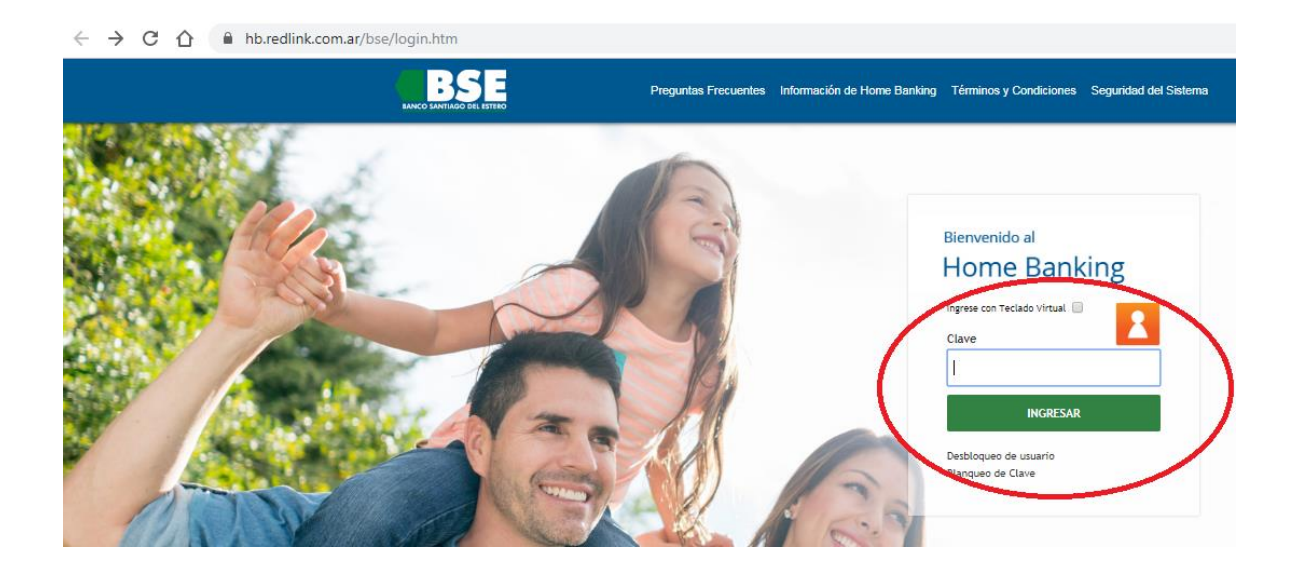

## C) Luego, dirigirse a la solapa "PAGOS", opción "PAGAR".

| agos                                                                                                    |                                       |                             |       |                  |          |       |        |          |
|----------------------------------------------------------------------------------------------------|---------------------------------------|-----------------------------|-------|------------------|----------|-------|--------|----------|
| Agenda de Pagos                                                                                                    |                                       |                             |       |                  |          |       |        |          |
| Pagar                                                                                                    |                                       |                             |       |                  |          |       |        |          |
| Servicios Adheridos                                                                                                    |                                       |                             |       |                  |          |       |        |          |
| Pagos Realizados                                                                                                    |                                       |                             |       |                  |          |       |        |          |
| AFIP                                                                                                    |                                       |                             |       |                  |          |       |        |          |
| Debin                                                                                                    |                                       |                             |       |                  |          |       |        |          |
| Cuentas                                                                                                    |                                       |                             |       |                  |          |       |        |          |
| Compras                                                                                                    |                                       |                             |       |                  |          |       |        |          |
| Servicio AFIP                                                                                                    |                                       |                             |       |                  |          |       |        |          |
| Préstamos                                                                                                    |                                       |                             |       |                  |          |       |        |          |
| Comparación de comisiones                                                                                                    |                                       |                             |       |                  |          |       |        |          |
| Colocaciones a Plazo                                                                                                    |                                       |                             |       |                  |          |       |        |          |
| gar un Servicio o Impu                                                                                                    | esto                                  |                             |       |                  |          |       | Saldos | Cómo pa  |
| gar un Servicio o Impu<br>Servicio                                                                                                    | esto                                  | Importe                     | •     | Cuenta Corriente | • 0      | iitar | Saldos | Cómo pa  |
| ngar un Servicio o Impu<br>1 Servicio                                                                                                    | esto<br>/Impuesto 🔺                   | Importe                     | •     | Cuenta Corriente | • Qı     | uitar | Saldos | Со́то ра |
| gar un Servicio o Impu<br>Servicio<br>Hacer pago por primera vez                                                                                                    | esto<br>/Impuesto 🔺<br>Seleccionar de | Importe<br>e la agenda de p | pagos | Cuenta Corriente | <b>Q</b> | uitar | Saldos | Cómo paş |
| ngar un Servicio o Impu<br>Servicio<br>Hacer pago por primera vez<br>1 Busque el Ente a abonar                                                                                                    | esto<br>/Impuesto 🔺<br>Seleccionar de | Importe<br>e la agenda de p | pagos | Cuenta Corriente | <b>Q</b> | uitar | Saldos | Cómo pag |
| agar un Servicio o Impu<br>Servicio<br>Hacer pago por primera vez<br>1 Busque el Ente a abonar<br>Por Ente:                                                                                                    | esto<br>/Impuesto 🔺<br>Seleccionar de | Importe<br>e la agenda de p | pagos | Cuenta Corriente | • Q      | uitar | Saldos | Cómo pa  |
| agar un Servicio o Impu<br>Servicio<br>Hacer pago por primera vez<br>1 Busque el Ente a abonar<br>Por Ente:                                                                                                    | esto<br>/Impuesto 🔺<br>Seleccionar de | Importe<br>e la agenda de p | pagos | Cuenta Corriente | <b>Q</b> | uitar | Saldos | Cómo pag |
| Agar un Servicio o Impu<br>Servicio<br>Hacer pago por primera vez<br>A Busque el Ente a abonar<br>Por Ente:                                                                                                    | esto<br>/Impuesto 🔺<br>Seleccionar de | Importe<br>e la agenda de p | pagos | Cuenta Corriente | <b>Q</b> | uitar | Saldos | Cómo pa  |
| In Servicio o Impu<br>Servicio<br>Hacer pago por primera vez<br>I Busque el Ente a abonar<br>Por Ente:<br>Por Rubro y Ente:<br>Rubro                                                                                                    | esto<br>/Impuesto 🔺<br>Seleccionar de | Importe<br>e la agenda de p | pagos | Cuenta Corriente | <b>Q</b> | uitar | Saldos | Cómo pa  |
| agar un Servicio o Impu<br>Servicio<br>Hacer pago por primera vez<br>1 Busque el Ente a abonar<br>Por Ente:<br>Por Rubro y Ente:<br>Rubro<br>Ente T                                                                                                    | esto<br>/Impuesto 🔺<br>Seleccionar de | Importe<br>e la agenda de p | pagos | Cuenta Corriente | <b>Q</b> | uitar | Saldos | Cómo pag |
| agar un Servicio o Impu<br>Servicio<br>Hacer pago por primera vez<br>1 Busque el Ente a abonar<br>Por Ente:<br>Por Rubro y Ente:<br>Rubro<br>Ente T<br>2 Ingrese Código de Pagos                                                                                                    | esto<br>/Impuesto 🔺<br>Seleccionar de | Importe<br>e la agenda de p | pagos | Cuenta Corriente | • Q      | uitar | Saldos | Cómo pa  |
| agar un Servicio o Impu<br>Servicio<br>Hacer pago por primera vez<br>1 Busque el Ente a abonar<br>Por Ente:<br>Por Rubro y Ente:<br>Rubro<br>Ente V<br>2 Ingrese Código de Pagos<br>Ente:                                                                                                    | esto<br>/Impuesto<br>Seleccionar de   | Importe<br>e la agenda de p | pagos | Cuenta Corriente | <b>Q</b> | uitar | Saldos | Cómo pag |
| Agar un Servicio o Impu<br>Servicio<br>Hacer pago por primera vez<br>Busque el Ente a abonar<br>Por Ente:<br>Por Rubro y Ente:<br>Rubro<br>Ente V<br>2 Ingrese Código de Pagos<br>Ente:<br>Código electrónico para Pagar                                                                                                    | esto<br>/Impuesto 🔺<br>Seleccionar de | Importe<br>e la agenda de p | pagos | Cuenta Corriente | • Q      | uitar | Saldos | Cómo pag |
| Agar un Servicio o Impu<br>Servicio<br>Hacer pago por primera vez<br>1 Busque el Ente a abonar<br>Por Ente:<br>Por Rubro y Ente:<br>Rubro<br>Ente<br>2 Ingrese Código de Pagos<br>Ente:<br>Código electrónico para Pagar                                                                                                    | esto /Impuesto  Seleccionar de        | Importe<br>e la agenda de p | pagos | Cuenta Corriente | • Q.     | uitar | Saldos | Cómo pag |
| Agar un Servicio o Impu<br>Servicio<br>Hacer pago por primera vez<br>Macer pago por primera vez<br>Busque el Ente a abonar<br>Por Ente:<br>Por Rubro y Ente:<br>Rubro<br>Ente<br>2 Ingrese Código de Pagos<br>Ente:<br>Código electrónico para Pagar<br>Código electrónico para Pagar<br>Ver Modelo de Factura<br>Pertenece a: | esto /Impuesto  Seleccionar de        | Importe<br>e la agenda de p | pagos | Cuenta Corriente | • Q      | uitar | Saldos | Cómo pa  |

D) Si es la primera vez que va a abonar el impuesto por este medio, deberá dirigirse a la sección "Hacer pago por primera vez" > "Por Rubro y Ente" y elegir "Impuestos Provinciales".

| 1 Servicio/Impuesto A Impor                                                                                                    | rte Cuenta Corriente Quitar |
|----------------------------------------------------------------------------------------------------|-----------------------------|
| Hacer pago por primera vez Seleccionar de la age                                                                                                    | enda de pagos               |
| 1 Busque el Ente a abonar                                                                                                    |                             |
| Por Ente:                                                                                                    |                             |
| Por Rubro y Ente:                                                                                                    |                             |
| Impuestos Provinciales                                                                                                    |                             |
| Ente<br>Santa Fe- Comite de Cuenca del canal Principal N°2<br>Santa Fe- Comuna Coronel Arnold<br>Santa Fe- Comuna de Colonia Ana                                                      |                             |
| Santa Fe- Comuna de Humberto Primo<br>Santa Fe- Ministerio de Trabajo y Seguridad Social<br>Santa Fe- Municipalidad de Calchaqui<br>Santa Fe- Registro Civil e Inspección de Justicia |                             |
| Santiago del Estero -Rentas<br>Santiago del Estero- DGR                                                                                                    |                             |
| Tierra del Fuego- AREF-Planes Pago-Reg. simplOt<br>Tierra del Fuego- Registro Propiedad Inmueble<br>Tierra del Fuego- Superior Tribunal de Justicia<br>Tucumán- DGR-Planes de pago    |                             |
| Tucuman- DGR Agua<br>Tucuman- DGR Automotor<br>Tucuman- DGR Inmobiliario                                                                                                    | Aceptar Cancelar            |
| Tucumán- DGR PFP Ley 7543<br>Tucuman- DGR PFP Ley 7882<br>Tucuman- DGR PFP Ley 8166                                                                                                   | ↓ Agregar pago              |

E) En la Sección "Ente" elegir "Santiago del Estero - DGR".

#### *iImportante Recordar!*

Con la opción ENTE: "Santiago del Estero – DGR" se puede abonar <u>toda</u> <u>deuda generada anteriormente</u>, a través del Sistema DGR ON LINE: inscripción y período/s común/es de:

- Impuestos Ingresos Brutos
- Agentes de Retención Ingresos Brutos
- Fondo de Reparación Social
- o Automotor
- o Inmobiliario Urbano y Rural
- Anticipo y cuota/s de Planes de Pago.

#### En cambio, con la opción ENTE: "Santiago del Estero – Rentas", <u>no se</u> <u>necesita generar deuda previa y sólo se puede abonar la cuota o concepto</u> <u>PRÓXIMO A VENCER</u> de:

- o Impuesto Inmobiliario Urbano
- o Impuesto Inmobiliario Rural
- Automotor.

|                                           |                      |                  |          | Cómo pagar |
|-------------------------------------------|----------------------|------------------|----------|------------|
| 1 Santiago del Estero-A<br>DGR            | Importe              | Cuenta Corriente | O Quitar |            |
| Hacer pago por primera vez Seleccionar de | e la agenda de pagos |                  |          |            |
| 1 Busque el Ente a abonar                 |                      |                  |          |            |
| Por Ente:                                 |                      |                  |          |            |
| Por Rubro y Ente:                         |                      |                  |          |            |
| Santiago del Estero- DGR                  | •                    |                  |          |            |
| 2 Ingrese Código de Pagos                 |                      |                  |          |            |
| Ente: Santiago del Estero- DGR            |                      |                  |          |            |
| Código electrónico para Pagar             |                      |                  |          |            |
| Ver Modelo de Factura                     |                      |                  |          |            |
| Pertenece a:                              |                      |                  |          |            |

F) Posteriormente, ingresar el Código de Pagos Link (CUIT). El mismo figura en el área inferior del formulario de "Alta de deuda en línea - Link Pagos".

|                                |                |                |              |                  |          | Cómo pagar |
|--------------------------------|----------------|----------------|--------------|------------------|----------|------------|
| 1 Santiag<br>DGR               | o del Estero-🔺 | Importe        |              | Cuenta Corriente | 😑 Quitar |            |
| Hacer pago por primera vez     | Seleccionar de | la agenda de p | agos         |                  |          |            |
| 1 Busque el Ente a abonar      |                |                |              |                  |          |            |
| Por Ente:                      |                |                |              |                  |          |            |
| Por Rubro y Ente:              |                |                |              |                  |          |            |
| Impuestos Provinciales         | T              |                |              |                  |          |            |
| Santiago del Estero- DGR       |                | Ŧ              |              |                  |          |            |
| 2 Ingrese Código de Pagos      |                |                |              |                  |          |            |
| Ente: Santiago del Estero- DGR |                |                |              |                  |          |            |
| Código electrónico para Pagar  |                | Este campo e   | es obligator | io               |          |            |
| 😭 Ver Modelo de Factura        |                |                |              |                  |          |            |
| Pertenece a:                   |                |                |              |                  |          |            |
| dato no obligatorio            | )              |                |              |                  |          |            |
|                                |                | Acer           | otar Ca      | ancelar          |          |            |

| DIREC<br>DIRECCION GENERAL DE RENTAS<br>SANTIAGO DEL ESTERO                                       |                                       | CCIÓN GENERAL DE REN<br>MINISTERIO DE ECONOMÍA<br>SANTIAGO DEL ESTERO<br>Alta de deuda en línea - Link Pagos |                        | Fecha de Emisión: 19/11/2019<br>Hora de Emisión: 11/25:05 |                  |              |
|---------------------------------------------------------------------------------------------------|---------------------------------------|----------------------------------------------------------------------------------------------------|------------------------|-----------------------------------------------------------|------------------|--------------|
| Nº de Referencia:                                                                                 | 0050113119                            | -0                                                                                                    |                        |                                                           |                  |              |
| Vencimiento:<br>Forma de pago:                                                                    | 19/11/2019<br>Link Pagos              |                                                                                                    |                        |                                                           |                  |              |
| Impuesto: INGRESOS                                                                                | BRUTOS                                |                                                                                                    |                        |                                                           |                  |              |
| Objeto Imponible:                                                                                 | 7817 Apelli                           | ido y Nor                                                                                                    | nbre JUAN              |                                                           |                  |              |
| Periodos / Anticipos                                                                              | correspondiente                       | al Perío                                                                                                    | do Nº: 5 del Año: 2019 | 9                                                         |                  | \$ 13,39     |
| Capital \$ 13.34                                                                                  |                                       | Inte                                                                                                    | rés por Mora \$ 0.05   |                                                           |                  |              |
|                                                                                                   |                                       |                                                                                                    |                        |                                                           |                  |              |
| Este documento no es vál                                                                          | ido como comprob                      | ante de p                                                                                                    |                        | Total a Pagar:                                            | 1900000500000013 | <b>13.39</b> |
| Código Para Pago El<br>Impuesto: INGRESOS BE<br>Código de operación: 1<br>Importe de operación: S | ectrónico:<br>RUTOS<br>01/01<br>13.39 | 781                                                                                                    | 7                      |                                                           | LINK             |              |
| Seguir estos PASO                                                                                 | S:                                    |                                                                                                    |                        |                                                           |                  |              |

El Número de Referencia y el Código de Operación identifican a cada comprobante de pago generado para ser abonado a Través de la Red Link.

G) Finalmente, el sistema le mostrará el monto total a abonar, el cual deberá coincidir con el que figure en el detalle de "Alta de deuda".

El contribuyente podrá <u>agregar otros conceptos a pagar</u>, siempre y cuando hubiese generado la deuda previamente a través de la página de la DGR, o bien quitar algún importe. Luego, presionar en el botón **"Confirmar y realizar pago/s".** El sistema le solicitará el ingreso de su clave personal para confirmar la operación.

 Los próximos vencimientos se verán informados en la agenda de pagos.

| Santiago del Estero-       \$13.39       Cuenta Corriente       Quitar         1       DCR       \$13.39       Cuenta Corriente       • Quitar         Confirmar y realizar pago/s       > Total a abonar: \$13.39       • Agregar pago | Saldos Q<br>Cómo pagar |
|----------------------------------------------------------------------------------------------------|------------------------|
| Pagos<br>Servicios o Impuestos seleccionados<br>1 Santiago del Estero- DGR<br>A debitarse de: Cuenta Corriente en Pesos<br>Cod. Pago Elect.: 7817<br>Concepto: II BB<br>Monto Total a abonar:<br>Pesos: \$13.39                         | \$13.39                |
| ¿Está seguro que desea realizar los siguientes pagos?<br>Clave de Home Banking Aceptar                                                                                                    | Cancelar               |

**H)** Una vez **aceptado el pago**, el contribuyente visualizará el volante de pago, el cual quedará almacenado electrónicamente o, si lo desea, podrá imprimirlo.

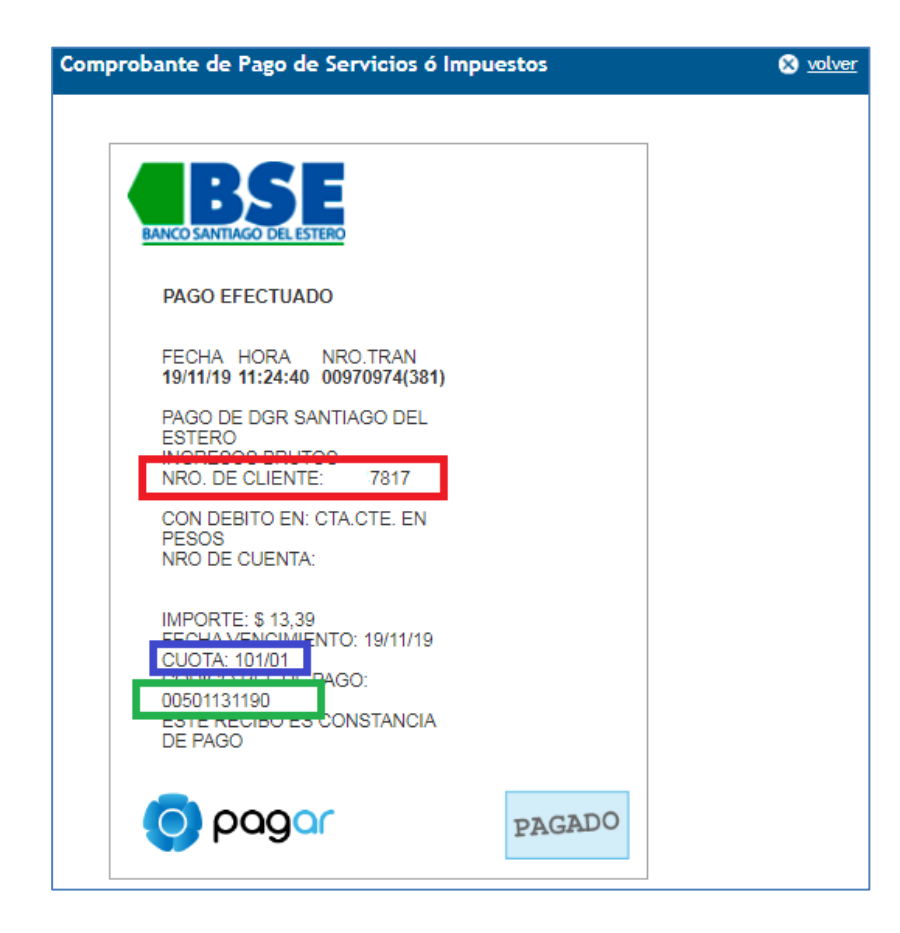

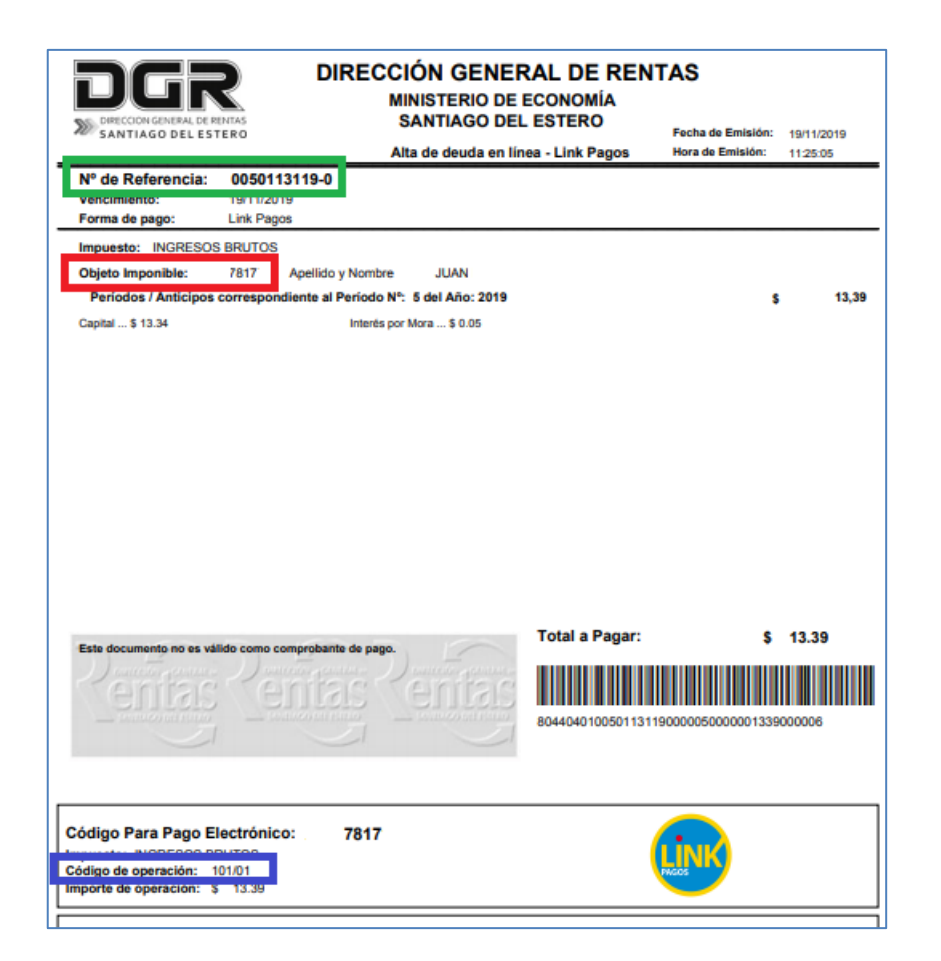